# WiFi budík CC15

# Obsah:

| 1. Starší způsob připojení - aplikace v anglickém jazyce | 1 - 10 |
|----------------------------------------------------------|--------|
| Nastavení alarmu - detekce pohybu                        | 11     |
| Nastavení WiFi                                           | 12     |
| Nastavení nahrávání                                      | 13     |
| Nastavení IR přísvitu                                    | 14     |
| Nastavení času                                           | 15     |
| Nastavení e-mailu pro upozornění                         | 16     |
| Nastavení FTP serveru                                    | 17     |
| Nastavení LED indikátoru                                 |        |
| Hlavní zobrazení                                         |        |
| 2. Nový způsob - aplikace v českém jazyce                | 22     |
| Připojení kamery                                         | 22     |
| Nastavení WiFi                                           | 23     |
| 3. Základní popis budíku                                 | 24     |
| Nastavení hodin a budíku                                 | 25     |

## 1. Starší způsob - aplikace v anglickém jazyce:

1. Stáhněte si aplikaci CBHCAM v Google Play/AppStore

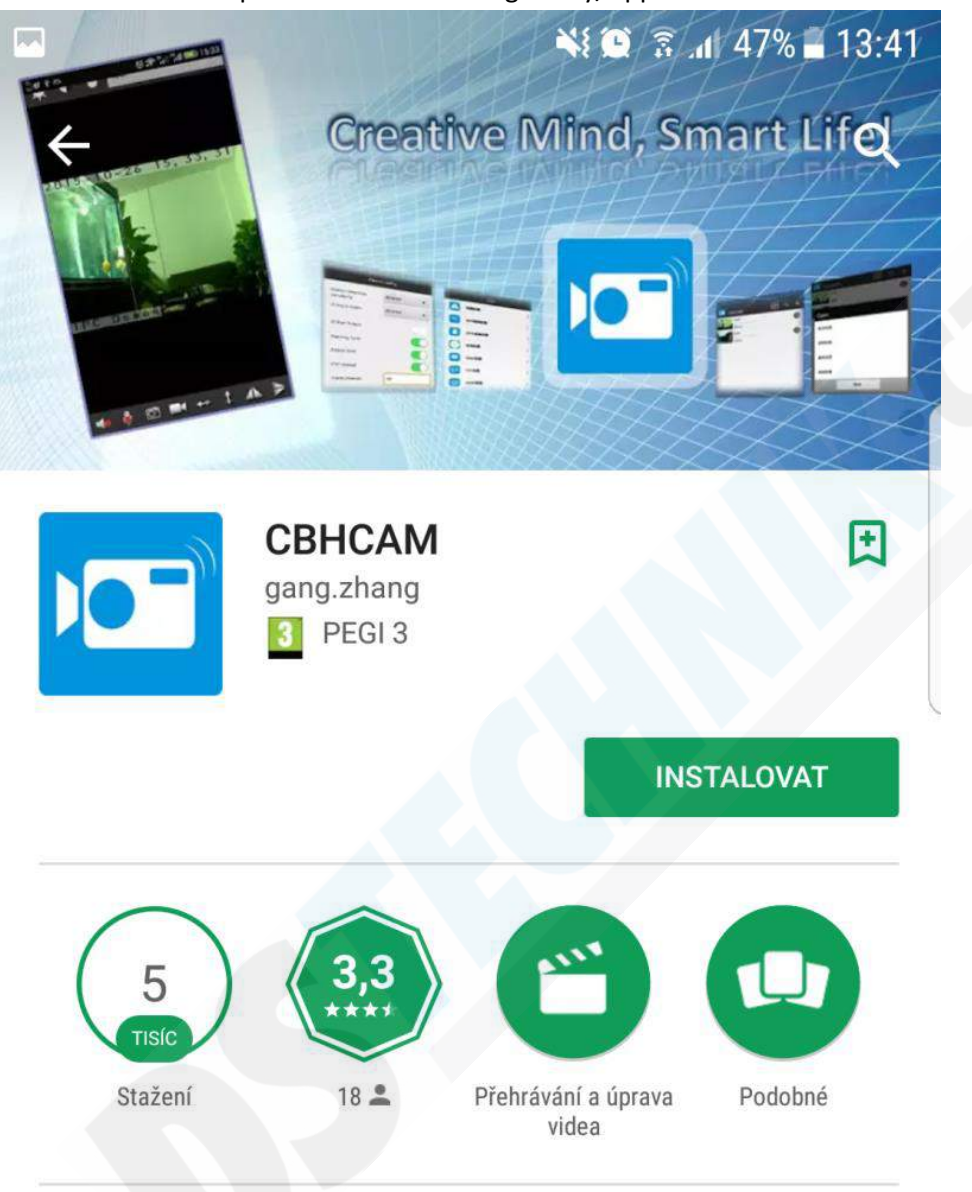

CBHCAM简化了IPCamera的使用,无需繁琐的网络配 置即可方便的观看视频,支持双向语音对讲(须摄像机 支持)、支持截图、支持实时录像并回放。

# DALŠÍ INFORMACE

| 40000 of 12 4 ca | ට බ <sup>™</sup> | +383 C 2 4 C     | 0 ?".          | al 💷 14:25 | +BRB & 2 | ] ¥ 🖴 🛛 🕻 |
|------------------|------------------|------------------|----------------|------------|----------|-----------|
| СВНСАМ           | 昭 9 +            | 47               | 视频             |            |          | Cam       |
| Cam ANALESTIC    | Ø                |                  | 0              |            |          | 报警配置      |
| Cam              |                  | 2013-10-20 14, 1 | 7,07 7010-10-2 |            | 1        | WIFI链接配置  |

2. Pro přidání nové kamery stistkněte "+" Zvolte a zvolte "Setup Device WIFI connection"

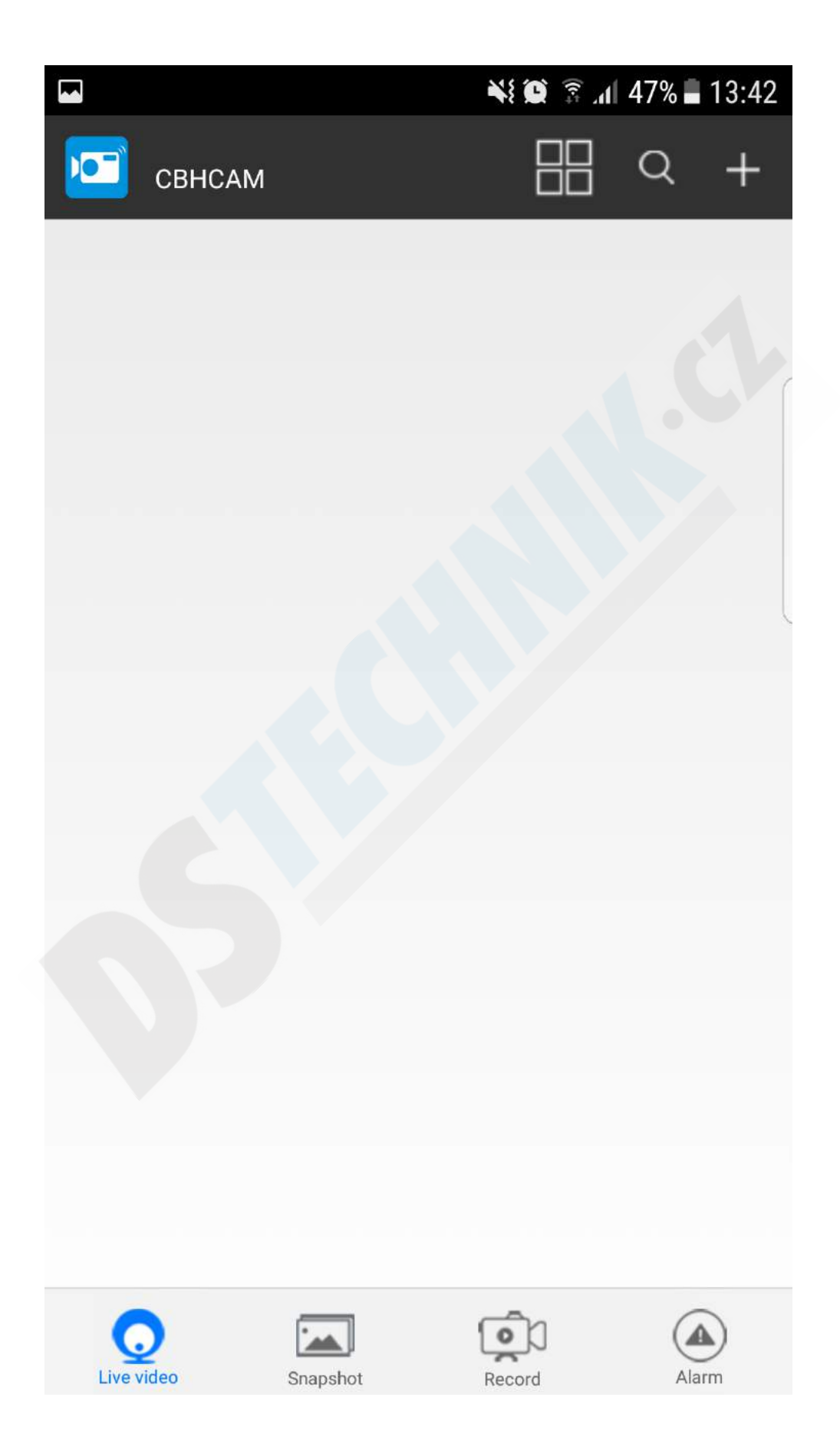

| 🍋 🗊 🕼 47% 🖬 13:42            |
|------------------------------|
| Add New Device               |
|                              |
| Add new online Device        |
|                              |
| Setup Device WIFI connection |
|                              |
|                              |
|                              |
|                              |
|                              |
|                              |
|                              |
|                              |
|                              |

Kameru připojíme k Wifi na které jí chceme používat: stiskneme "Connect to camera Wifi" a připojíme se Wifi, se stejným názvem jako pod QR kódem na kameře.

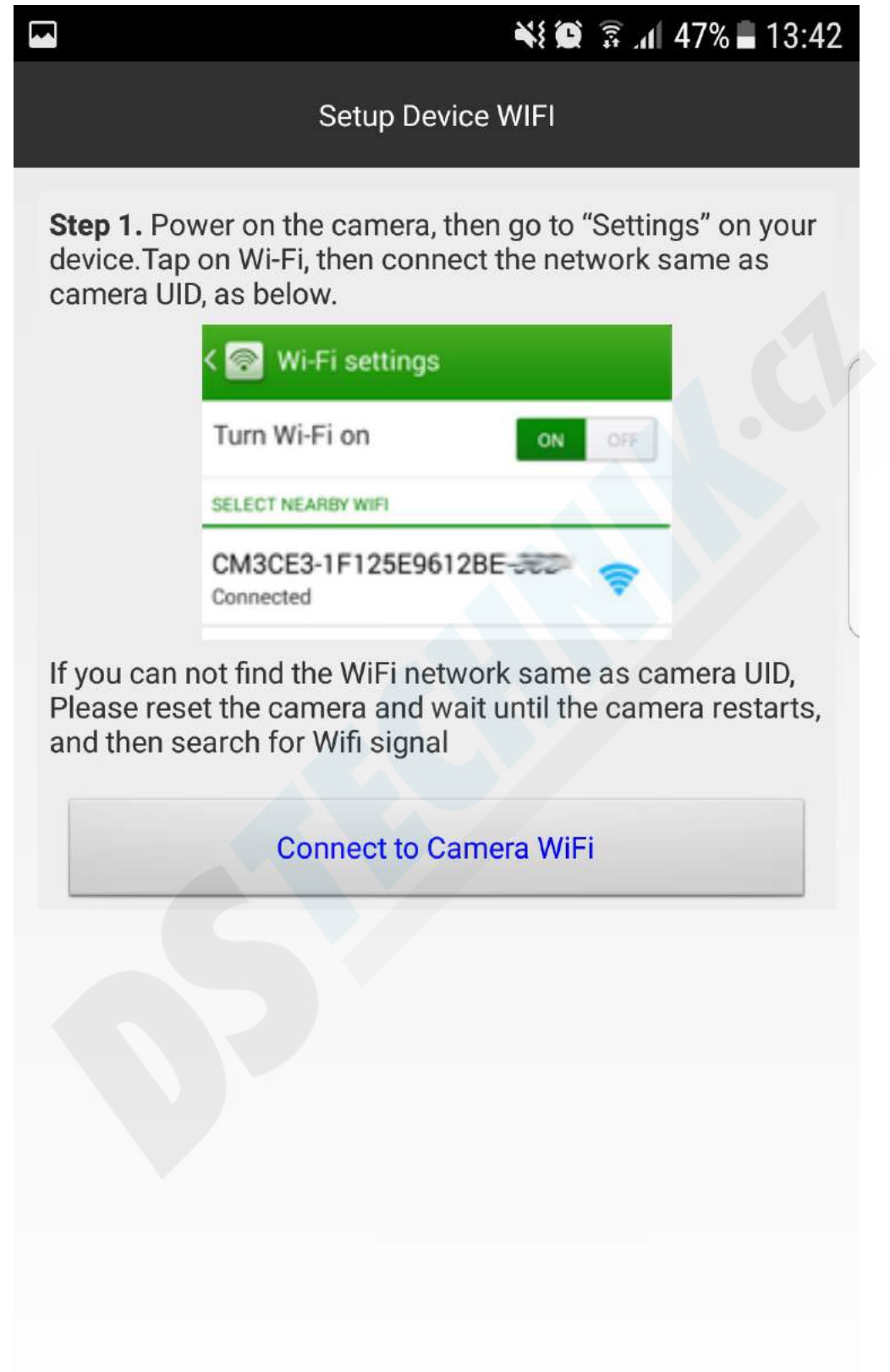

Poté Kameru přesměrujete na WiFi kde jí chcete používat, zvolíte WiFi a vyplníte její heslo.

Již registrovanou kameru můžete na Wifi nají pod záložkou "LAN"

|          |                                                                              | ¥: 🗭 🗊 . | 47% 🖬 13:43 |
|----------|------------------------------------------------------------------------------|----------|-------------|
|          | Search Dev                                                                   | vice     | 44          |
| <u>•</u> | KD6E5A-37EA7C2ED768-DF98A<br>LAN IP address : 192.168.1.101:80<br>New Device | 8        |             |
|          |                                                                              |          |             |
|          |                                                                              |          |             |
|          |                                                                              |          |             |
|          |                                                                              |          |             |
|          |                                                                              |          |             |
|          |                                                                              |          |             |
|          |                                                                              |          |             |
|          |                                                                              |          |             |

|          | 💐 😰 🛜 📶 47% 🖬 13:43        |  |  |  |  |  |
|----------|----------------------------|--|--|--|--|--|
| +        | New Device                 |  |  |  |  |  |
| Name     | Çam                        |  |  |  |  |  |
| UID      | KD6E5A-37EA7C2ED768-DF98A8 |  |  |  |  |  |
| Password |                            |  |  |  |  |  |
|          | QR Scan                    |  |  |  |  |  |
|          | Search(Lan)                |  |  |  |  |  |
|          | ОК                         |  |  |  |  |  |
|          |                            |  |  |  |  |  |
|          |                            |  |  |  |  |  |
|          |                            |  |  |  |  |  |
|          |                            |  |  |  |  |  |

Při nastavování kamery důrazně doporučujeme změnu továrního hesla (8888)

Kamera je nyní ONLINE k dispozici. Kliknutím na název kamery spustíte živý obraz. Klepnutím na ozubené kolečko vstoupíte do MENU nastavení.

|      |       |               |          | Ň    | ار 🗟 😧  | 47% | 13:43 |  |
|------|-------|---------------|----------|------|---------|-----|-------|--|
|      | СВНО  | CAM           |          |      |         | Q   | +     |  |
| P    |       | Cam<br>Online |          |      |         |     | 0     |  |
|      |       |               |          |      |         |     |       |  |
|      |       |               |          |      |         |     |       |  |
|      |       |               |          |      |         |     |       |  |
|      |       |               |          |      |         |     |       |  |
|      |       |               |          |      |         |     |       |  |
|      |       |               |          |      |         |     |       |  |
|      |       |               |          |      |         |     |       |  |
|      |       |               |          |      |         |     |       |  |
|      |       |               |          |      |         |     |       |  |
|      |       |               |          |      |         |     |       |  |
|      |       |               |          |      |         |     |       |  |
| Live | video |               | Snapshot | Reco | )<br>rd | Ala | arm.  |  |

Aplikace vás bude upozorňovat na důležitost změny továrního hesla. SKIP pro ignorování varování, Change pro změnu hesla.

|                |                                    | N 🗿 🗟 🚧                           | 47% 🖬 13:43  |
|----------------|------------------------------------|-----------------------------------|--------------|
| СВН            | HCAM                               |                                   | Q +          |
|                | Cam<br>Online                      |                                   | Ø            |
|                | Cimile                             |                                   |              |
|                |                                    |                                   |              |
|                |                                    |                                   |              |
| Cam            |                                    |                                   |              |
| We rec<br>came | commend that yo<br>a access passwo | u change your<br>ord for security | default<br>! |
|                | Change                             | Skip                              |              |
|                |                                    |                                   | _            |
|                |                                    |                                   |              |
|                |                                    |                                   |              |
|                |                                    |                                   |              |
| 0              |                                    | Ó                                 |              |

Advance Config – pokročilé nastavení, Reconnect – restart zařízení, Delete device – odstranění zařízení z aplikace, Modify Device – nastavení zařízení.

|                        |              | ì        | ¥ 😧 🛱         | .1 47% | 13:43 |  |
|------------------------|--------------|----------|---------------|--------|-------|--|
| СВНСАМ                 |              |          |               | Q      | +     |  |
| Cam<br>Online          | Loffar and T | 400-5446 |               |        | Ø     |  |
| Cam                    |              |          |               |        |       |  |
| Modify Device          |              |          |               |        |       |  |
| Delete Device          |              |          |               |        |       |  |
| Reconnect              |              |          |               |        |       |  |
| Advance Config         |              |          |               |        |       |  |
|                        | c            | Cancel   |               |        |       |  |
|                        |              |          |               |        |       |  |
| <b>O</b><br>Live video | Snapshot     | C        | <b>e</b> cord | Ale    |       |  |

Alarm config-nastavení alarmu, Wifi Config-nastavení Wifi, SDcard Record Config-nastavení sdkarty a nahrávání, IR-LED Config-nastavení IR přísvitu (funkce aktivní pouze u několika FW, ostatní FW mají pouze automatický režim), Time setting-nastavení času, email config-nastavení emailu, FTP-config-nastavení FTP serveru, Misc settings-ostatní nastavení.

|         | ¥ 🗭 🗟                | 47% 🖬 13:43 |
|---------|----------------------|-------------|
|         | Cam                  |             |
|         | Alarm Config         | >           |
| <b></b> | WIFI Config          | >           |
|         | SDCard Record Config | >           |
| 0       | PTZ Config           | >           |
| ٢       | IR-LED Config        | >           |
|         | Time Setting         | >           |
|         | EMail Config         | >           |
| P       | FTP Config           | >           |
| Ø       | Misc Settings        | >           |
| 6       |                      |             |

#### Nastavení Alarmu

|                              | ¥! ©          | ङ्गे .nl 47% <b>=</b> 13:43 |
|------------------------------|---------------|-----------------------------|
| Alarm                        | Config        |                             |
| Motion detection sensitivity | disabled      | -                           |
| Alarm Schedule               |               |                             |
| Camera Alarm Siren           |               | 0                           |
| E-Mail Alert                 |               |                             |
| FTP Upload                   |               |                             |
| Alarm interval               | βο            |                             |
|                              | 30 – 300 seco | ond                         |
| Receive Alarm Message        |               |                             |
| On-Screen Display            |               | $\bigcirc$                  |
| 0                            | к             |                             |
| Can                          | icel          |                             |

#### Nastavení WiFi

|                                           | 📲 🕅 🗿 🕼 🕺 🐂 👬 |
|-------------------------------------------|---------------|
|                                           | WIFI Config   |
|                                           | HP43D45C      |
| SSID                                      | 47            |
| Password                                  | Password      |
| Show password                             |               |
| Wifi is connected<><br>IPAddress:192.168. | .1.101        |
|                                           | ок            |
|                                           |               |
|                                           | Cancel        |

Nastavení nahrávání- zapnutí/vypnutí nahrávání, rozlišení, nastavení sekvence, nahrávání zvuku, smyčka.

|                     | الم 🕄 😥 😨 🕼 47% 🖬 13:44 |  |  |  |  |  |
|---------------------|-------------------------|--|--|--|--|--|
| SDC                 | SDCard Record Config    |  |  |  |  |  |
| No SD card detected |                         |  |  |  |  |  |
|                     |                         |  |  |  |  |  |
|                     |                         |  |  |  |  |  |
|                     |                         |  |  |  |  |  |
| Record              | Record Off              |  |  |  |  |  |
| Desclution          | 10000                   |  |  |  |  |  |
| Resolution          | 1080P                   |  |  |  |  |  |
| File length(minute) | β                       |  |  |  |  |  |
|                     | 1-20 minute             |  |  |  |  |  |
|                     | Record sound            |  |  |  |  |  |
|                     | Loop recording          |  |  |  |  |  |
|                     |                         |  |  |  |  |  |
|                     | ок                      |  |  |  |  |  |
|                     |                         |  |  |  |  |  |
|                     | Cancel                  |  |  |  |  |  |
|                     | Format                  |  |  |  |  |  |
|                     |                         |  |  |  |  |  |

# Nastavení IR přísvitu

|                     | ×             | 🛿 😰 🗊 📶 47% 🖬 13:44 |
|---------------------|---------------|---------------------|
|                     | IR-LED Config |                     |
| Close               | Auto          | Schedule            |
| Brightness when tur | n on IR-LED   |                     |
| Dark                | normal        | Bright              |
|                     | _             |                     |
|                     |               | 10                  |
|                     | ОК            |                     |
|                     | Cancel        |                     |
|                     |               |                     |
|                     |               |                     |
|                     |               |                     |
|                     |               |                     |
|                     |               |                     |
|                     |               |                     |
|                     |               |                     |
|                     |               |                     |
|                     |               |                     |

#### Nastavení času

|                           | 💐 🗭 🙃 📶 47% 🖬 13:44             |  |
|---------------------------|---------------------------------|--|
| Time Setting              |                                 |  |
| Current Time              | 19. 6. 2017 13:44:17            |  |
| Time Mode                 | Year/Month/Day                  |  |
| Time Zone                 | (GMT+08:00) China Coast, Hong K |  |
| Time Server               | time.nist.gov                   |  |
| Daylight Saving Time      |                                 |  |
| ок                        |                                 |  |
| Cancel                    |                                 |  |
| Device Time Sync With App |                                 |  |
|                           |                                 |  |
|                           |                                 |  |
|                           |                                 |  |

# Nastavení emailu pro upozornění

|                                      | ¥ 🗭 🗿 📶 47% 🖬 13:44    |
|--------------------------------------|------------------------|
| EMail                                | Config                 |
|                                      |                        |
| Sender                               | 1                      |
|                                      |                        |
| Recipient                            |                        |
|                                      |                        |
|                                      |                        |
|                                      |                        |
|                                      |                        |
|                                      |                        |
| SMTP Server                          |                        |
|                                      |                        |
| SMTP Port (default 25)               | 0                      |
| Transport Layer Security             | -                      |
| Gmail support STARTTLS at 25/587 por | rt and TLS at 465 port |
|                                      |                        |
| User                                 |                        |
| Password                             |                        |
|                                      |                        |
|                                      |                        |
| C                                    | Ж                      |

#### Nastavení FTP serveru

|                   | 💐 🗭 🗿 📶 47% 🖬 13:44 |
|-------------------|---------------------|
| FTP Config        |                     |
| Server            |                     |
| Port (default 21) | 0                   |
| User              |                     |
| Password          |                     |
| FTP Upload Folder |                     |
| 0                 | к                   |
| Cancel            |                     |
|                   |                     |
|                   |                     |
|                   |                     |

#### Nastavení LED indikátoru

|          | 📲 🏟 🗿 📶 47% 🖬 13:44 |  |
|----------|---------------------|--|
| +        |                     |  |
| Work LED | Flicker             |  |
|          |                     |  |
|          | ок                  |  |
|          | Cancel              |  |
|          |                     |  |
|          |                     |  |
|          |                     |  |
|          |                     |  |
|          |                     |  |
|          |                     |  |
|          |                     |  |
|          |                     |  |
|          |                     |  |

#### Změna hesla

|                            | 💐 🗭 🗊 📶 47% 🖬 13:44 |  |
|----------------------------|---------------------|--|
| Change P2P access password |                     |  |
| Current Password           | Current Password    |  |
| New password               | New password        |  |
| Confirm password           | Confirm password    |  |
| ок                         |                     |  |
| Cancel                     |                     |  |
|                            |                     |  |
|                            |                     |  |
|                            |                     |  |
|                            |                     |  |
|                            |                     |  |

## Hlavní zobrazení

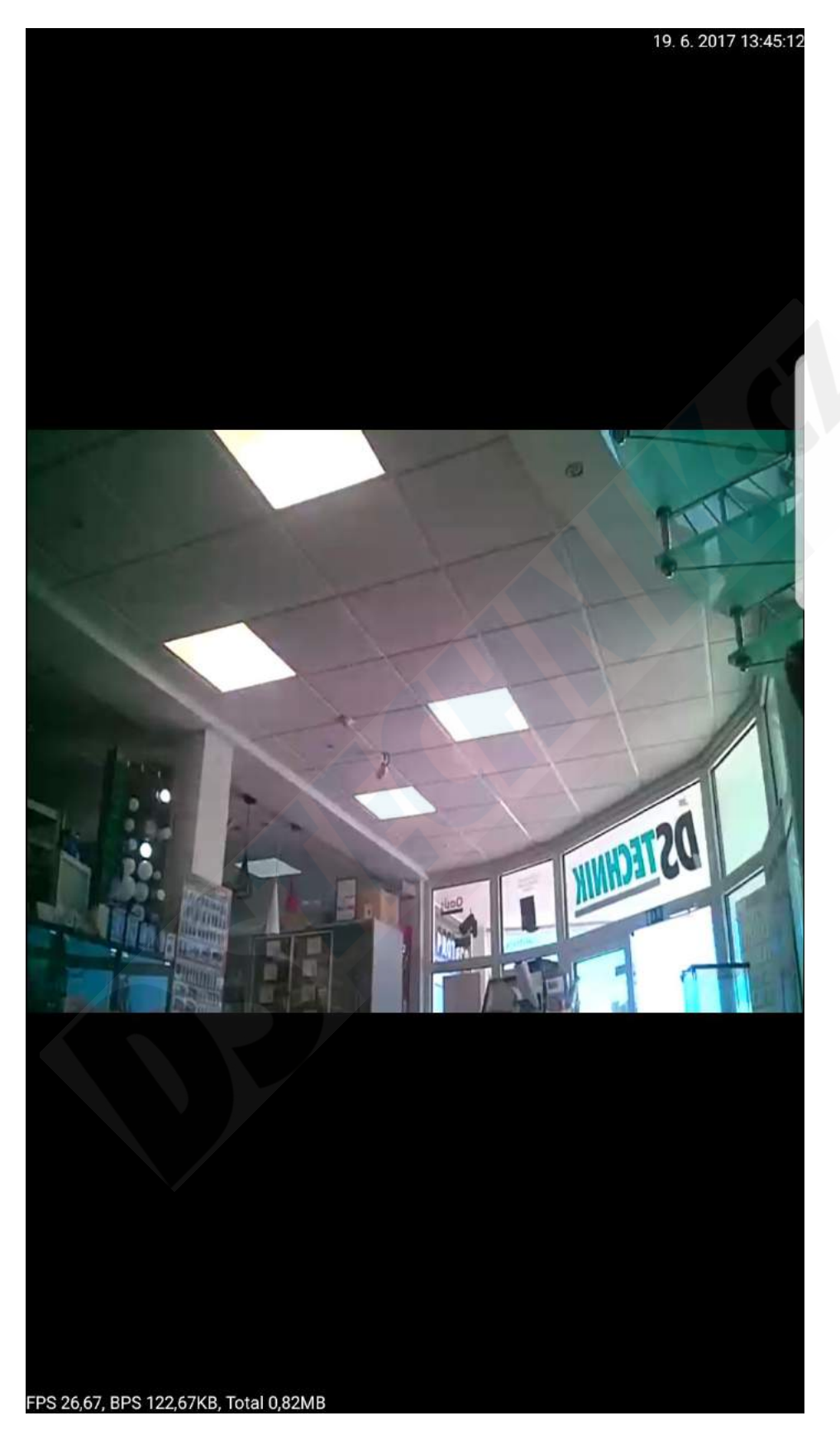

Nastavení obrazu: Jas, kontrast, přísvit, teplota barev, rozlišení zobrazení, zvuk, mikrofon, uložení snímku, uložení sekvence, pohyb kamery (tento model touto funkcí nedisponuje)

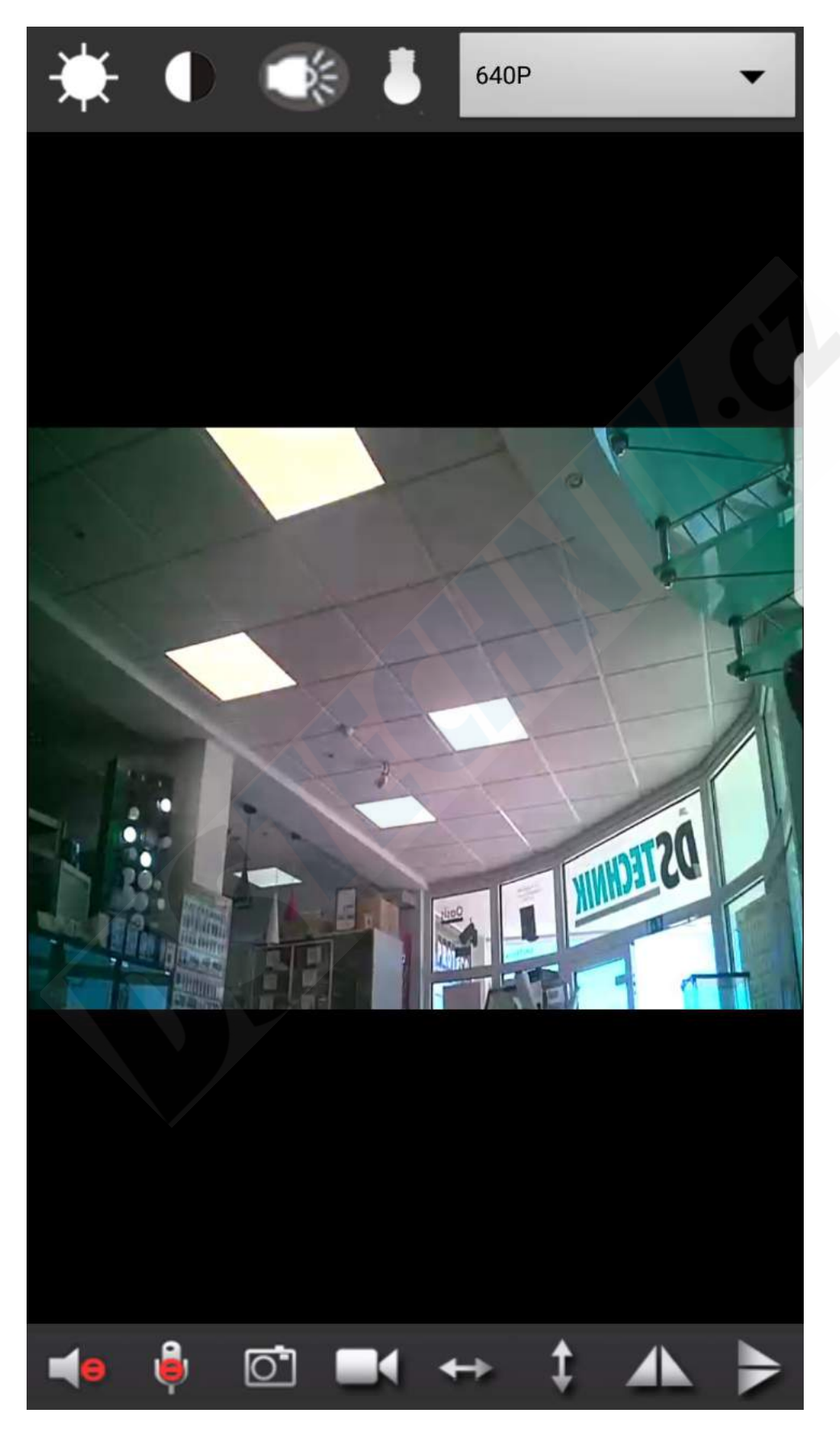

#### 2. Nový způsob - aplikace v českém jazyce:

Stáhněte a nainstalujte aplikaci BVCAM pomocí QR kódu níže, nebo můžete napsat tento název do vyhledávače v aplikaci Play (Android) Nebo Store (iOS)

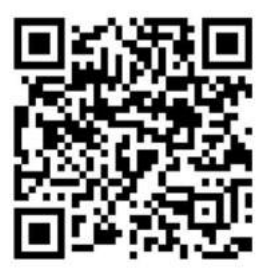

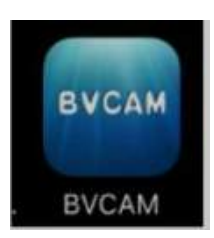

#### Přidejte nové zařízení klikem na "+"

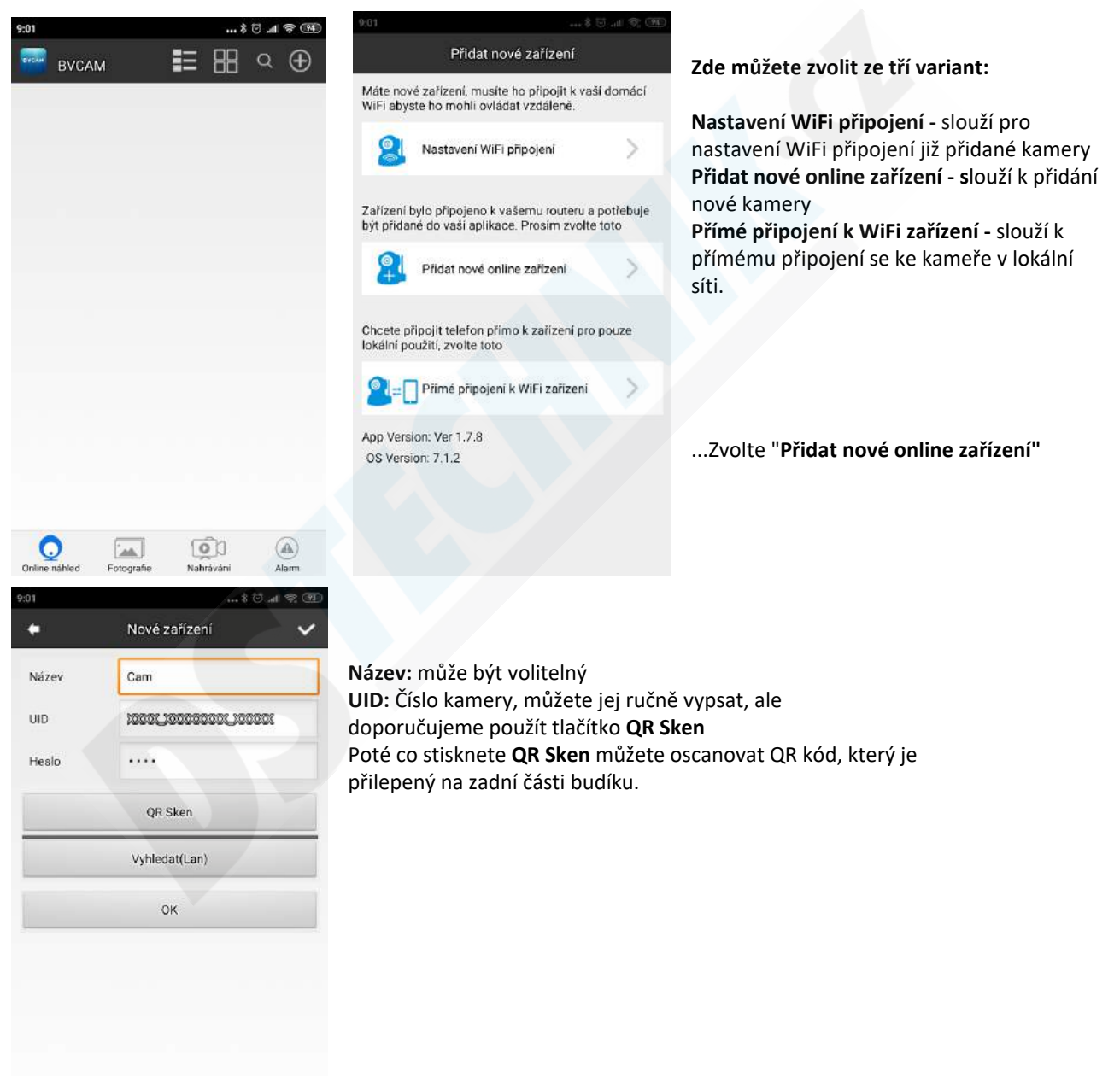

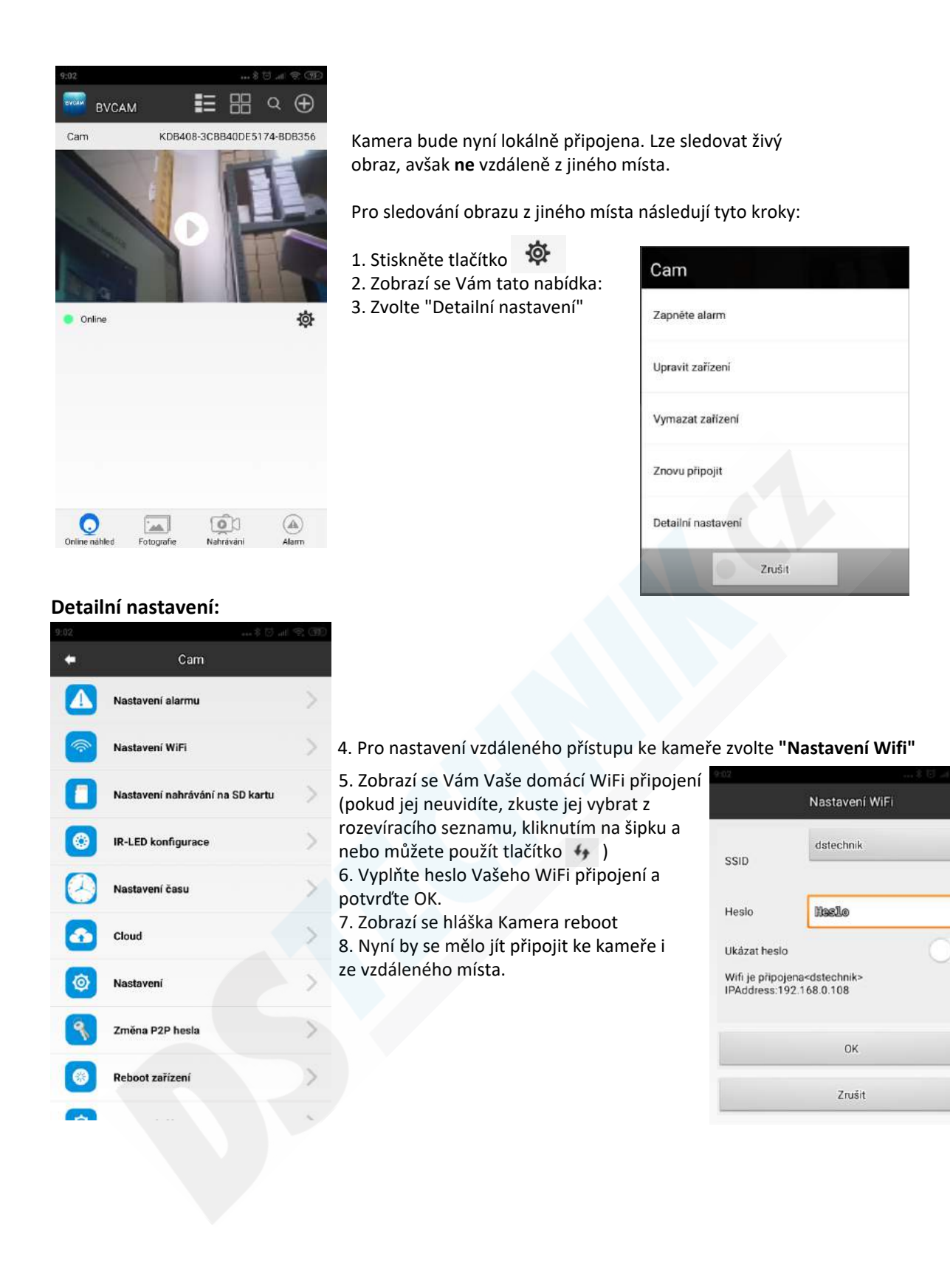

4+

#### 3. Základní popis:

1. Funguje i během napájení

2. Nahrává video záznamy, fotografuje, zaznamenává okolní zvuk, disponuje funkcí detekce pohybu a alarmem na mobilní telefon.

- 3. Připojení P2P funguje i bez přímého připojení kamery s internetem
- 4. Je schopen detekce kouře a ohně

#### Popis tlačítek:

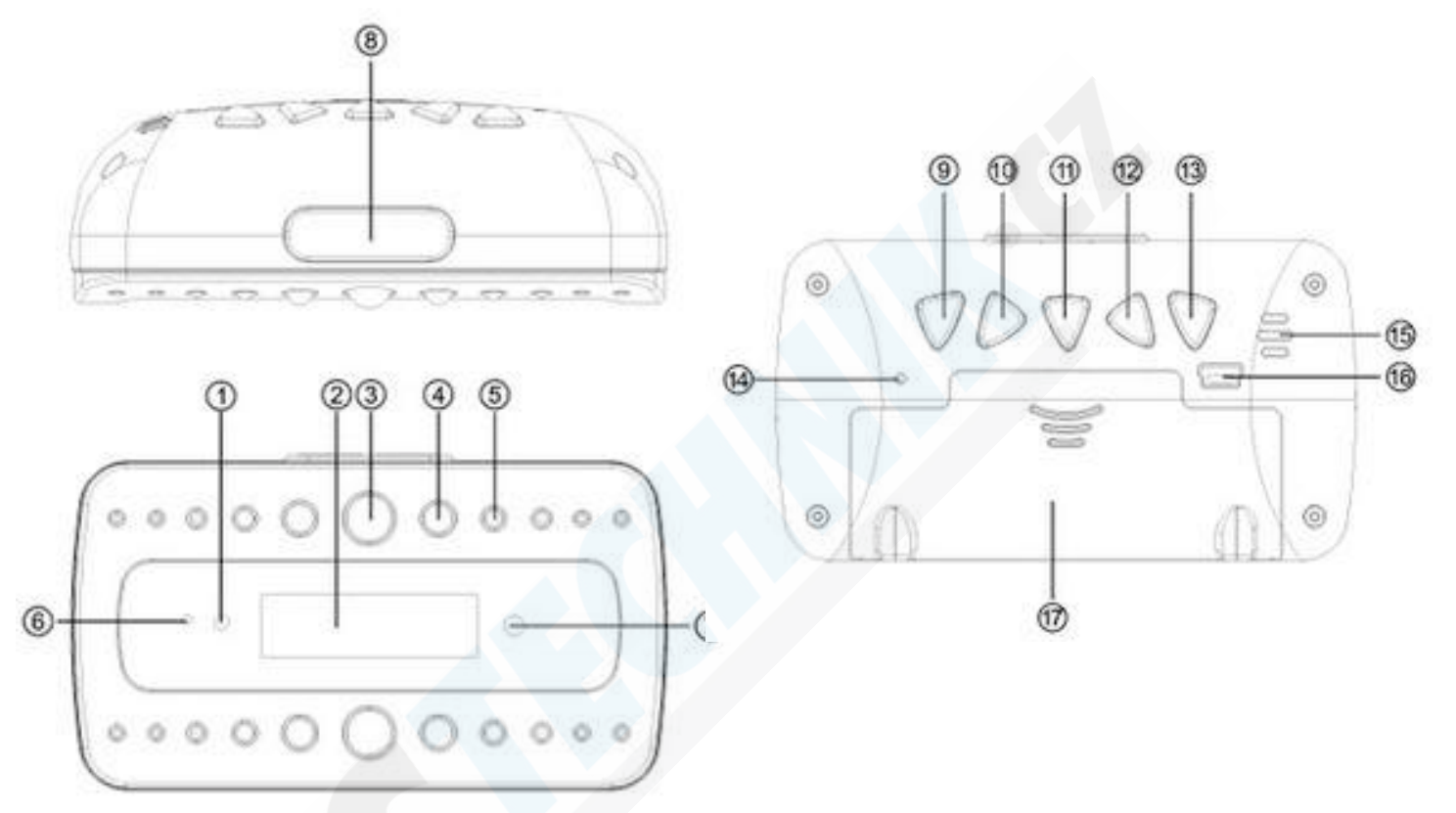

Světelný senzor (rozpozná den/noc) 2. Zobrazení času 3. F8 LED noční přísvit
F85 LED noční přísvit 5. F3 LED noční přísvit 6. Indikační dioda (modrá) 7.
Kamera 8. Stiskem budík nahlas přečte čas (anglicky) 9. Klávesa REŽIM(MODE)
Nastavení(SET) 11. Nahoru 12. Dolu 13. Nastavení funkce SNOOZE (zdřímnutí)
Indikační dioda (Stav Wifi připojení - červeá) 15. Reproduktor 16. USB vstup
Kryt baterie

#### Funkce:

- Zobrazení hodin: Zobrazí aktuální čas

- Alarm a SNOOZE: budík disponuje funkcí alarmu a SNOOZE (zdřímnutí) od 10 - 60

minut

Nastavení:

1. Nastavení aktuálního času:

 $\diamond$  Stiskněte tlačítko "SET" a pomocí tlačítek UP/DOWN nastavte rok. Opět stiskněte SET a tlačítky UP/DOWN nastavíte datum. Opětovným stiskem tlačítka SET nastavíte čas pomocí UÚ/DOWN.

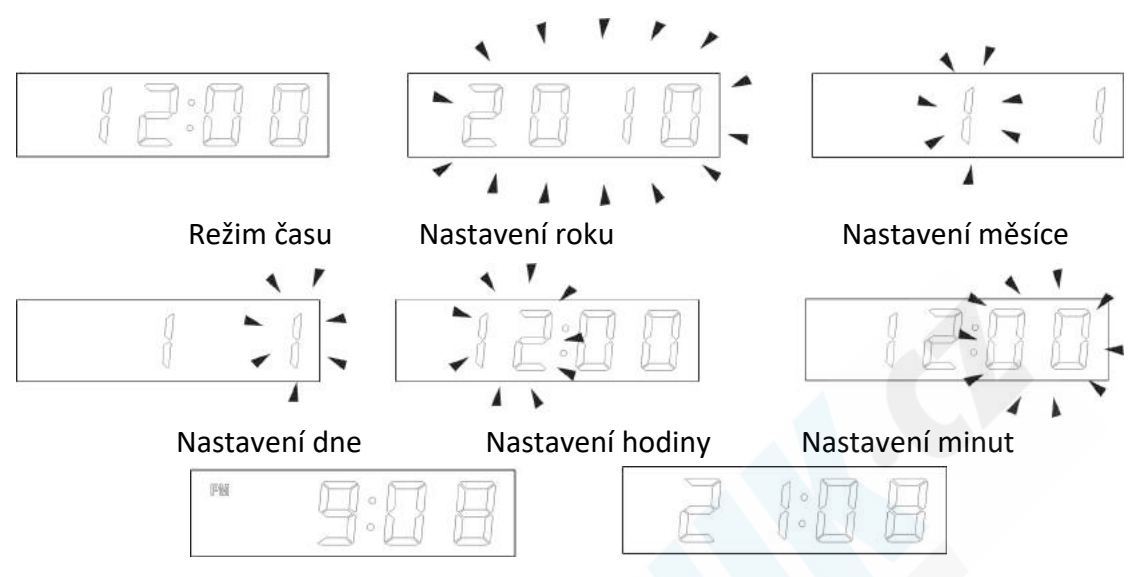

Nastavení budíku:

Pomocí tlačítka MODE se zobrazí prázdná pole hodin, tlačítkem SET se přepnete na nastavení hodiny buzení, tlačítky UP/DOWN měníte hodnotu. Opětovným stiskem tlačítka SET se přepnete na nastavení minut, tlačíky UP/DOWN měníte hodnotu a dalším stiskem tlačítka SET můžete nastavit melodii, tlačítky UP/DOWN měníte melodie.

Kamera disponuje snímkovací frekvencí 25fps při HD rozlišení 1080P. Ze zadní části je umístěn slot na paměťovou kartu MicroSD o max. kapacitě 32GB rychlostní třídy class 10 (karta není součástí balení, zakoupíte v obchodě se spotřební elektronikou).

Pomocí aplikace, která je zdarma ke stažení do mobilního telefonu můžete nastavit detekci pohybu, upozornění a další funkce. Před prvním použitím paměťovou kartu zformátujte.